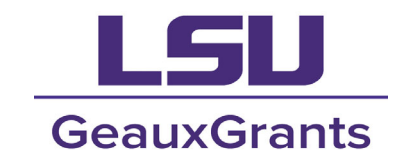

It is recommended that you use **Chrome** or **Firefox** when using GeauxGrants. You can login through myLSU or by going to <u>https://www.lsu.edu/geauxgrants/</u>.

Once logged into GeauxGrants, click **Human Protocol** on the left side of the page. Under **Create New**, click **Initial Application**.

| <b>LSU</b> GeauxGrants                                                                               | ; Welcome Test (                                                                                                    | (L7) Mike Tiger Logoul |   |
|----------------------------------------------------------------------------------------------------|----------------------------------------------------------------------------------------------------|------------------------|---|
| Home My Profile Locate My R                                                                          | ecords Locale Records Calendar Messages Things to Do                                                                                                    | Quick Find             | 2 |
| Sponsored Projects<br>Ansard Timbro<br>Human Protocol<br>LACUC<br>Confict of Interest / PM11<br>SPRN | Human Protocol         Create New         Initial Application         Continuation         Relance Agreement         Transitional Amendment (protocols approved 2023 and prior)         Accessing Records Reporting         Locate records by using filters         Shot |                        |   |
| GeauxGrants Help Desk                                                                                |                                                                                                    |                        |   |
|                                                                                                    |                                                                                                    |                        |   |
| Contact Info                                                                                         |                                                                                                    |                        |   |
| Conflict of Interest                                                                                 |                                                                                                    |                        |   |
| (776) 678 3376 Anian 1                                                                               |                                                                                                    |                        |   |

The IRB number and submission number will prepopulate. Type the title of your study. (Note: Ensure that your title is consistent here and on all attachments.)

| LSU                                        |                                                                                                    | Submit Save |
|--------------------------------------------|----------------------------------------------------------------------------------------------------|-------------|
| GENERAL INFORMATION                        |                                                                                                    | Next ->     |
| PERSONNEL                                  |                                                                                                    |             |
| OTHER INVESTIGATORS                        | GENERAL INFORMATION                                                                                                    |             |
| PROJECT ABSTRACT &<br>SUPPORTING MATERIALS | * IRB #: IRBAM-24-0011 * Submission #: IRBAM-24-001101                                                                                                 |             |
| PI ASSURANCES                              | ②Expiration/Determination Date To:                                                                                                    |             |
| ALL PAGES                                  | Title (Please update your title to continue your application): Test for (L7) Mike the Tiger                                                            |             |
|                                            | * Submission Type<br>Initial Application                                                                                                    |             |
|                                            | * 1. Is the activity a systemic investigation designed to develop or contribute to generalizable knowledge?<br><u>Click here for more information.</u> | 🗹 Yes 🗆 No  |

Responses to the first few questions will determine if the application expands and additional questions are asked. Follow the prompts and reply to each question accordingly.

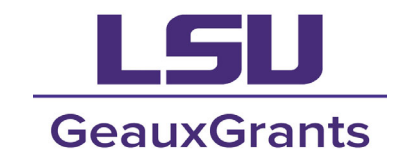

### Question 1:

• If "No" is selected, the application will not fully open. Skip to page 10 for instructions on how to attach your Project Description/Abstract to the **Project Abstract & Supporting Materials** page of the application.

| LSU                                        | Complete                                                                                                    | Submit Save |
|--------------------------------------------|----------------------------------------------------------------------------------------------------|-------------|
| GENERAL INFORMATION                        |                                                                                                    | Next ->     |
| PERSONNEL                                  |                                                                                                    |             |
| OTHER INVESTIGATORS                        | GENERAL INFORMATION                                                                                                    |             |
| PROJECT ABSTRACT &<br>SUPPORTING MATERIALS | * IRB #: IRBAM-24-0011 * Submission #: IRBAM-24-001101                                                                                                    |             |
| PI ASSURANCES                              | @Expiration/Determination Date To:                                                                                                    |             |
| ALL PAGES                                  | <ul> <li>* Title (Please update your title to continue your application):         <ul> <li>Test for (L7) Mike the Tiger</li> <li>* Submission Type<br/>Initial Application</li> <li>* 1. Is the activity a systemic investigation designed to develop or contribute to generalizable knowledge?<br/>Click here for more information.</li> </ul> </li> </ul> | 🗆 Yes 🗹 No  |
|                                            | NOTE:<br>Your project may not be considered "human research", and hence, may not be under LSU IRB oversight. To assist the IR<br>determination, please include information about personnel and upload an abstract describing your project.                                                                                                    | B in this   |

• If "Yes" is selected, additional questions will appear.

### Question 2:

• If "Yes" is selected, move to Question 3

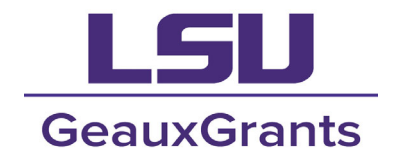

| LSU                                        | Complete 🔲                                                                                                    | Submit Save |
|--------------------------------------------|----------------------------------------------------------------------------------------------------|-------------|
| GENERAL INFORMATION                        |                                                                                                    | Next ->     |
| PERSONNEL                                  |                                                                                                    |             |
| OTHER INVESTIGATORS                        | GENERAL INFORMATION                                                                                                    |             |
| PROJECT ABSTRACT &<br>SUPPORTING MATERIALS | * IRB #: <sup>IRBAM-24-0011</sup> * Submission #: <sup>IRBAM-24-001101</sup>                                                                                                    |             |
| PI ASSURANCES                              | @Expiration/Determination Date To:                                                                                                    |             |
| ALL PAGES                                  | <ul> <li>Title (Please update your title to continue your application):         <ul> <li>Test for (L7) Mike the Tiger</li> <li>* Submission Type</li></ul></li></ul>                                                                                                    |             |
|                                            | * 1. Is the activity a systemic investigation designed to develop or contribute to generalizable knowledge?<br><u>Click here for more information.</u>                                                                                                    | 🗹 Yes 🗖 No  |
|                                            | * 2a. Does the project involve human participants – defined as a living individual(s) about whom an<br>investigator conducting research obtains information or biospecimens through <u>intervention or interaction</u><br>with the individual, and uses, studies, or analyzes the information or biospecimens? | 🗹 Yes 🗖 No  |
|                                            | $^{st}$ 3. Does the project present physical, psychological, social or legal risks to the participants reasonably                                                                                                    | Yes 🛛 No    |
|                                            | expected to exceed those risks normally experienced in daily life or in routine diagnostic physical or<br>psychological examination or testing? You must consider the consequences if individual data inadvertently<br>become public.                                                                          |             |
|                                            |                                                                                                    |             |

### • If "No" is selected, Question 2b will appear.

| $^{st}$ 2a. Does the project involve human participants – defined as a living individual(s) about whom an                                                                                            | 🗆 Yes 🗹 No |
|----------------------------------------------------------------------------------------------------|------------|
| investigator conducting research obtains information or biospecimens through <u>intervention or interaction</u> with the individual, and uses, studies, or analyzes the information or biospecimens? |            |
| $^{st}$ 2b. Does the research involve secondary analysis of data collected from human participants that is                                                                                           | Yes 🗆 No   |
| identifiable and private (i.e., not in the public domain) to any member of the research team (including<br>collaborators at other institutions)?                                                     |            |

• If "No" is selected for 2b, the application will not fully open. A note will appear stating to only complete the Personnel section, Other Investigators section, and upload an abstract describing your project. Skip to page 10 for instructions on how to attach your Project Description/Abstract to the **Project Abstract & Supporting Materials** page of the application.

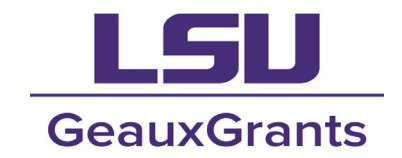

#### NOTE:

Your project may not be considered "human research", and hence, may not be under LSU IRB oversight. To assist the IRB in this determination, please include information about personnel and upload an abstract describing your project.

If "Yes" is selected for 2b, additional questions will appear

#### **Question 3:**

\* 3. Does the project present physical, psychological, social or legal risks to the participants reasonably expected to exceed those risks normally experienced in daily life or in routine diagnostic physical or psychological examination or testing? You must consider the consequences if individual data inadvertently become public.

If "Yes" is selected, the below note will appear. Proceed to the next question.

NOTE: Your project requires LSU IRB approval and is under OHRP oversight. Please select the "Full Board/Expedited" review type and complete the following application.

#### **Question 4:**

• If "Yes" is selected, reply to 4b, 4c, and possibly 4d accordingly

\* 4. Are any of your participants prisoners, psychiatric inpatients, or potentially being involuntarily confined? 🛛 🗹 Yes 🗆 No

\* 4a. Is the study minimal risk? (it must be)
\* 4b. Select the research that fits the allowed categories:
Causes or effects of incarceration
Study of prisons or prisoners
Conditions affecting prisoners as a class
Practices that may improve health or well-being of subjects
\* 4c. Are the risks commensurate with risks accepted by non-prisoners (it must be)?
\* 4d. Select all that apply:
Selection of subjects is fair - controls random
Language is understandable
Study does not affect parole
If necessary, follow up care will be provided
You will see the below note to select Full Board/Expedited review.

Louisiana State University Institutional Review Board irb@lsu.edu Isu.edu/irb Yes 🗆 No

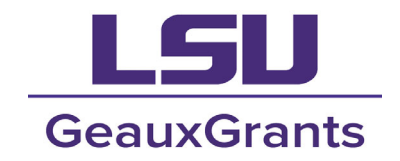

NOTE: Your project requires LSU IRB approval and is under OHRP oversight. Please select the "Full Board/Expedited" review type and complete the following application.

#### • If "No" is selected, proceed to Question 5.

#### **Question 5:**

<sup>\*</sup> 5. Are you obtaining protected health information from a health care provider? Protected health

Ves No

information is information that a) relates to the individual's past, present, or future physical/mental health, condition or provision of healthcare services, and b) that there is a reasonable basis to believe can be used to identify the individual. <u>Click here for more information</u>.

• If "Yes" is selected you will see the below note to select Full Board/Expedited review.

NOTE: Your project requires LSU IRB approval and is under OHRP oversight. Please select the "Full Board/Expedited" review type and complete the following application.

• If "No" is selected to both 4 and 5, you will see a note to refer to OHRP definitions for Exempt research and select the "Exempt" review type if applicable.

#### NOTE:

Your project requires LSU IRB approval. It is possible your project is exempt from OHRP oversight (see <u>Exempt Research</u> <u>Determination</u>). If you believe your project is exempt, select "Exempt" review type. Otherwise, select "Full Board/Expedited" review type.

Select the **Review Type**, based on the note provided after answering Questions 1-5.

 \* Select Review Type: OExempt OFull Board / Expedited
 \* Principal Investigator: Department Tiger, (L7) Mike the 
 \* Department Department Title
 IRB/COI Investigator

- TitleIRB/COI InvestigatorEmailitsbatesting@lsu.eduPhone(225)999-9999
- Note: **Undergraduate** and **graduate students** <u>may not be listed as PI</u> on IRB applications. If your name appears here and you are a student, click on the pencil next to the name to edit. List your

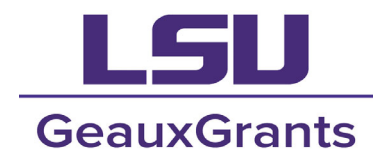

faculty advisor here. (For additional instructions, scroll to the Personnel section of these instructions.)

#### **Proposals:**

• If you are working with the **Office of Sponsored Programs** to apply for funding related to this study select "**Yes**."

\* Has this project been submitted to the LSU Office of Sponsored Projects? If yes, has external funding been approved or has Just In Time documentation been requested? If not, please select no to this item.

Yes 🗹 No🗖

\* Are you the PI or listed on the proposal? Yes No

• If you are not the PI on the proposal, select "**No**" and type the proposal number in the box that appears.

\* Are you the PI or listed on the proposal? Yes D No

Please enter the proposal number:

• If you are the PI, click the "+" sign that appears once "Yes" is checked.

### \* Is there a proposal associated with this protocol? Yes Yes

\* Are you the PI or listed on the proposal? Yes INO

\* Select Proposal below using the + button:

|                 |    |         |       |        | ÷ |
|-----------------|----|---------|-------|--------|---|
| Proposal Number | PI | Sponsor | Title | Status |   |

 Under Add Proposal, type in the proposal number to link to the application to the IRB protocol. Click "Go" next to the blank. If you do not know the proposal number, go under Apply Filters. Click "Set" next to the that filter you choose. Type in the information and click "Save." Then, click "Go" on the Apply Filters line.

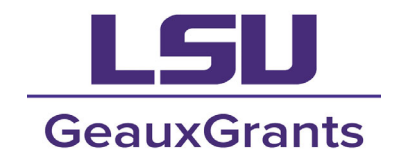

| Add Proposal              |                       |                     |                        | Close        |
|---------------------------|-----------------------|---------------------|------------------------|--------------|
| Select by Number          | Go                    |                     |                        |              |
| Apply Filters             |                       |                     |                        | Go Clear All |
| Browse By                 |                       |                     |                        |              |
| Sponsor/Scheme            | Set                   | Sponsor Type        | - Select - 🗸           |              |
| Primary<br>Center/Program | Set                   | Center/Program      |                        | Set          |
| Principal<br>Investigator | Set                   | Investigator        |                        | Set          |
| Primary Assoc.<br>Dept.   | Set                   | PI Department       |                        | Set          |
| Proposal Status           |                       |                     |                        | Select All   |
| Created (in PT)           | Pending               |                     | V Deleted              |              |
| • The records found will  | show at the bottom of | the page. Click the | box next to the propos | sal          |

associated with this application and click "Select."

# 1 Records Found. Displaying pages 1 through 1 of 1

1

| Number   | Title | Sponsor/Scheme                    | PI                           | Select |
|----------|-------|-----------------------------------|------------------------------|--------|
| AM211191 | Test  | National Science Foundation (NSF) | Tiger, (L3) Mike the<br>Test |        |

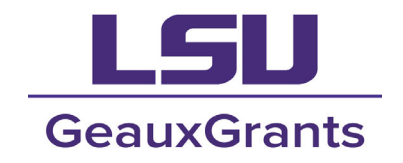

• The proposal will now be linked and display on the application. Click "**Next**" to move to the next page.

```
* Are you the PI or listed on the proposal?
Yes Vol
```

\* Select Proposal below using the + button:

| Proposal Number | Ы                    | Sponsor                           | Title | Status  |   |
|-----------------|----------------------|-----------------------------------|-------|---------|---|
| <u>AM211191</u> | Tiger, (L3) Mike the | National Science Foundation (NSF) | Test  | Pending | Â |

#### Personnel:

 On the Personnel page, click the "+" sign next to Personnel - Review to add co-investigators employed at LSU. (This system pulls from the HR database, Workday. All undergraduate students and graduate students, who are not on an assistantship or employed by the University in some capacity will need to be added on the Other Investigators page, along with external researchers.)

| GENERAL INFORMATION                        | ← Previous                                                                                  |                               | Next ->                   |
|--------------------------------------------|---------------------------------------------------------------------------------------------|-------------------------------|---------------------------|
| PERSONNEL                                  |                                                                                             |                               |                           |
| OTHER INVESTIGATORS                        | PERSONNEL                                                                                   | _                             |                           |
| RISKS AND BENEFITS                         | ▼Personnel - Review &                                                                       |                               |                           |
| DATA SECURITY/MANAGEMENT                   |                                                                                             |                               | Delete Personnel - Review |
| CONSENT FORM                               | Name<br>Tiger, (L7) Mike the                                                                |                               |                           |
| PROJECT ABSTRACT &<br>SUPPORTING MATERIALS | Email itsbatesting@lsu.edu<br>Phone (225)999-9999<br>Department ISUAM Log of HSS L Geograph | by and Anthropology   CC00119 |                           |
| PI ASSURANCES                              | Title IRB/COI Investigator                                                                  | ly and Anthropology   ccourts |                           |
| ALL PAGES                                  | Primary Investigator Start Date 18-Jan-2024                                                 | End Date                      | Role                      |
|                                            | Certifications<br>Certification Begin End<br>                                               |                               |                           |

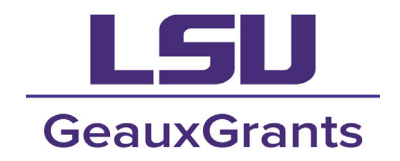

• A new box will appear that will allow you to type in the name of the LSU co-investigator. Begin typing the investigator's **last name**. The name will appear and you can select their name. When ready to add the co-investigator, click **"Select**."

| 🥥 Select value - Google Chrome                                             | -          |          | × |
|----------------------------------------------------------------------------|------------|----------|---|
| eradev.lsu.edu/PopUpSelectProg.asp?Parameter=Personnel&UseCustom=1&ReturnF | unc=ProgTe | xtPopupf | e |
|                                                                            |            |          | _ |
| Personnel Listing                                                          | Select     | Close    |   |
|                                                                            |            |          | _ |
| Begin typing                                                               |            |          |   |
| Filter by Institution                                                      |            |          |   |
| Louisiana State University and Agricultural and Mechanica                  | l College  | • ▼      |   |
|                                                                            |            |          |   |
|                                                                            |            |          |   |
|                                                                            |            |          |   |
|                                                                            |            |          |   |
|                                                                            |            |          |   |
|                                                                            |            |          |   |

- Once the personnel are added, select the Role for the PI and co-investigators. The End Date will be left blank for the PI. If the anticipated End Date is known for co-investigators, you can add it. You may also choose to leave it blank. If someone leaves the project in the future, you may submit an amendment with their End Date at that time.
- The **Certifications** box will prepopulate, if the project personnel's human subject training certificate can be linked from the CITI Program (if the certification is completed at the time that this application was created). If not, certificates that do not pre-populate on this page will need to be attached under the **Project Abstract & Supporting Materials** page of this application. Click "**Next**" to go to the following page to add co-investigators, who are not employed at LSU.

| GENERAL INFORMATION                        | ← Previous                                                                                                    | Next ->                |
|--------------------------------------------|----------------------------------------------------------------------------------------------------|------------------------|
| PERSONNEL                                  |                                                                                                    |                        |
| OTHER INVESTIGATORS                        | PERSONNEL                                                                                                    |                        |
| RISKS AND BENEFITS                         | ▼ Personnel - Review 🖶                                                                                             |                        |
| DATA SECURITY/MANAGEMENT                   |                                                                                                    | Delete Personnel - I w |
| CONSENT FORM                               | Name<br>Tiger, (L7) Mike the                                                                                       |                        |
| PROJECT ABSTRACT &<br>SUPPORTING MATERIALS | Email itsbatesting@lsu.edu Phone (225)999-9999 Denartment I SIMM Log of MSS L Geography and Apphropology L CC00119 | _                      |
| PI ASSURANCES                              | Title IRB/COI Investigator                                                                                         |                        |
| ALL PAGES                                  | Primary Investigator Start Date End Date Role                                                                      | ~                      |
|                                            | Certifications Certification Begin End                                                                             |                        |
|                                            | ← Previous                                                                                                    | Next ->                |

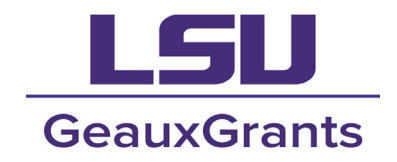

The **Other Investigator** page is where you will add any LSU researchers that cannot be added on the Personnel page, as well as external investigators from other institutions. To add more than one co-investigator, click the "+" sign again and additional rows will appear. (Be sure to fill in <u>all</u> spaces provided.) Click "**Next**" to go to the following page.

| GENERAL INFORMATION                                         | ← Previous       |                             |                       |                               |                                     | Next ->         |
|-------------------------------------------------------------|------------------|-----------------------------|-----------------------|-------------------------------|-------------------------------------|-----------------|
| PERSONNEL                                                   |                  |                             |                       |                               |                                     |                 |
| OTHER INVESTIGATORS                                         | OTHER INVEST     | IGATORS                     |                       |                               |                                     |                 |
| RISKS AND BENEFITS                                          | List All Non LSU | J Personnel                 |                       |                               |                                     |                 |
| DATA SECURITY/MANAGEMENT                                    |                  |                             |                       |                               |                                     |                 |
| CONSENT FORM                                                | Name             | Institution                 | Title                 | Email                         | Phone Number                        | ?               |
|                                                             | *                |                             | od to provide a hur   |                               |                                     |                 |
| PROJECT ABSTRACT &<br>SUPPORTING MATERIALS                  | " For each res   | earcher listed, you will ne | ed to provide a nui   | nan subjects trail            | hing certificate and Security of Da | ta Agremeent on |
| PROJECT ABSTRACT &<br>SUPPORTING MATERIALS<br>PI ASSURANCES | the Project Ab   | stract & Supporting Mate    | rials page of this ap | nan subjects trail plication. | hing certificate and Security of Da | ta Agremeent on |

Answer all questions under the "Risks and Benefits," "Data Security/Management" and "Consent Form" sections, clicking "Next" after completing each. Some will ask for additional questions or provide text boxes for you to provide additional information.

### **Project Abstract & Supporting Materials:**

- Click the "+" sign to the add lines for each document. Upload all study documents as PDF or MS Word files. The uploaded file names must be less than 50 characters.
- NOTE: Most IRB protocols require a Project Description/Abstract, Consent Form, Instruments (e.g., survey/questionnaire, interview questions, images of devices, a document containing links to sound bites, etc.), recruitment materials (e.g., flyers, social media posts, correspondence, etc.), verbal/written instructions, human subjects training certificates for all LSU investigators, and Security of Data Agreements for all investigators.

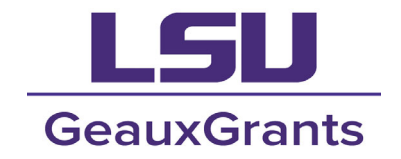

💳 Complete 🗖 Submit Sa

1 511

| ENERAL INFORMATION     | ← Previous                                                                                                    |                                                                                                    | Next -               |
|------------------------|----------------------------------------------------------------------------------------------------|----------------------------------------------------------------------------------------------------|----------------------|
| RSONNEL                |                                                                                                    |                                                                                                    |                      |
| HER INVESTIGATORS      | PROJECT ABSTRACT & SUPPORTING MATERIA                                                                                                    | LS                                                                                                    |                      |
| KS AND BENEFITS        | Attach Project Abstract and other support                                                                                                    | ting documents                                                                                                    |                      |
| TA SECURITY/MANAGEMENT | •In the abstract describe study procedures                                                                                                    | with emphasis on those procedures affecting subjects and                                                                                                    | safety measures      |
| NSENT FORM             | Please provide relevant scripts (e.g., teleph<br>subject training certificates (if not previous                                                                                                    | one surveys, focus groups, debriefing), the consent form/c                                                                                                    | consent script, huma |
| DIECT ABSTRACT &       | •The uploaded file names must be less that                                                                                                    | n 50 characters.                                                                                                    |                      |
|                        | •All uploaded documents will need to be cl                                                                                                    | necked before submitting to the IRB to ensure that no erro                                                                                                    | r messages appea     |
| Solution               | when attempting to view your document.                                                                                                    |                                                                                                    |                      |
| PAGES                  | <ul> <li>If you are submitting for an amendment, I</li> </ul>                                                                                                    | nighlight any changes made within any of the attachments.                                                                                                    | . 🤳                  |
|                        |                                                                                                    |                                                                                                    |                      |
|                        |                                                                                                    |                                                                                                    | <                    |
|                        |                                                                                                    |                                                                                                    |                      |
|                        | * Document Name                                                                                                    | * Document Type                                                                                                    | * Upload ?           |
|                        | * Document Name                                                                                                    | * Document Type                                                                                                    | * Upload ?           |
|                        | * Document Name                                                                                                    | * Document Type                                                                                                    | * Upload ?           |
|                        | * Document Name                                                                                                    | * Document Type                                                                                                    | * Upload ?           |
|                        | Document Name     Frevious                                                                                                    | * Document Type                                                                                                    | * Upload ?           |
|                        | Document Name     Frevious                                                                                                    | * Document Type                                                                                                    | * Upload ?           |
|                        | Document Name     Frevious                                                                                                    | * Document Type  Project description Abstract HIPAA authorization agreement Limited data set use agreement Survey questions Interview questions                                                                                                    | * Upload ?           |
|                        | Document Name     Frevious                                                                                                    | * Document Type<br>Project description<br>Abstract<br>HIPAA authorization agreement<br>Limited data set use agreement<br>Survey questions<br>Interview questions<br>Focus group questions                                                                                                    | * Upload ?           |
|                        | Document Name     C     Previous                                                                                                    | * Document Type<br>Project description<br>Abstract<br>HIPAA authorization agreement<br>Limited data set use agreement<br>Survey questions<br>Interview questions<br>Focus group questions<br>Reading passages                                                                                                    | * Upload ?           |
|                        | Document Name     C     Previous                                                                                                    | * Document Type                                                                                                    | * Upload ?           |
|                        | Document Name     C     Previous                                                                                                    | * Document Type                                                                                                    | * Upload ?           |
|                        | Document Name     C     Previous                                                                                                    | * Document Type<br>Project description<br>Abstract<br>HIPAA authorization agreement<br>Limited data set use agreement<br>Survey questions<br>Interview questions<br>Focus group questions<br>Reading passages<br>PAR-Q<br>Video links<br>Recruitment flyers/messages<br>Concent form                                                                              | * Upload ?           |
|                        | Document Name                                                                                                    | * Document Type<br>Project description<br>Abstract<br>HIPAA authorization agreement<br>Limited data set use agreement<br>Survey questions<br>Focus group questions<br>Reading passages<br>PAR-Q<br>Video links<br>Recruitment flyers/messages<br>Consent form<br>Consent script                                                                                   | * Upload ?           |
|                        | Document Name     E     Previous                                                                                                    | * Document Type                                                                                                    | * Upload ?           |
|                        | Document Name     Cocument Name     Cocument Name     Cocument Name     Cocument Name                                                                                                    | * Document Type                                                                                                    | * Upload ?           |
|                        | Document Name                                                                                                    | * Document Type<br>Project description<br>Abstract<br>HIPAA authorization agreement<br>Limited data set use agreement<br>Survey questions<br>Interview questions<br>Focus group questions<br>Reading passages<br>PAR-Q<br>Video links<br>Recruitment flyers/messages<br>Consent form<br>Consent form<br>Consent form<br>Parental consent<br>Administrator consent | * Upload ?           |
|                        | Document Name     Cocument Name     Cocument Name     Cocument Name     Cocument Name                                                                                                    | * Document Type                                                                                                    | * Upload ?           |
|                        | Document Name     Cocument Name     Cocumen | * Document Type                                                                                                    | * Upload ?           |

|                             |                 |   |          | - <b>-</b> |
|-----------------------------|-----------------|---|----------|------------|
| * Document Name             | * Document Type |   | * Upload | ?          |
| Document (e.g., "Abstract") | Abstract        | ~ | 2        | Î          |
|                             |                 |   |          |            |

A system dialogue box will appear for you to type in the name of the document and select "**Choose File**." This will open another box for you to find the document that you wish to upload from your computer.

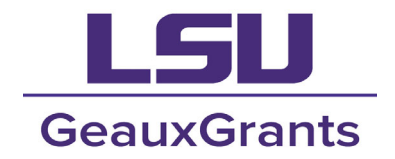

| Upload                | Upload Close               |
|-----------------------|----------------------------|
| Upload new document   |                            |
| Name                  | Abstract                   |
| Location              | Choose File No file chosen |
| Category              | Attachment 🗸               |
| Fold                  | er [ROOT] 🗸                |
| Document 1            |                            |
| Document Version Numb | er                         |
| Document Version Da   | te                         |

| Upload                  |                               | Upload Close |
|-------------------------|-------------------------------|--------------|
| Upload new document     |                               |              |
| Name                    | Abstract                      |              |
| Location                | Choose File Abstract (1).docx |              |
| Category                | Attachment 🗸                  | -            |
| Folder                  | [ROOT] ¥                      |              |
| Document ID             |                               |              |
| Document Version Number |                               |              |
| Document Version Date   |                               |              |

Once successfully uploaded, the eyeglasses icon will appear. (You may click on the eyeglasses icon to open and view and/or download the document.). Repeat this process to add all necessary documents.

NOTE: Most IRB protocols require a Project Description/Abstract, Consent Form, Instruments (e.g., survey/questionnaire, interview questions, images of devices, a document containing links to sound bites, etc.), recruitment materials (e.g., flyers, social media posts, correspondence, etc.), verbal/written instructions, human subjects training certificates for all LSU investigators, and Security of Data

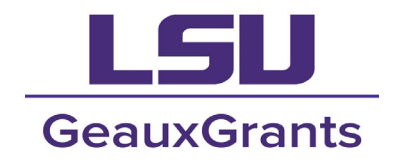

Agreements for all investigators. (IRB needs to review anything that participants may encounter during recruitment and engagement with a project.)

| * Document Name * I         | Document Type | * Upload  | ? |
|-----------------------------|---------------|-----------|---|
| Document (e.g., "Abstract") | Abstract 🗸    | @<br>&^≜× | Î |

#### **PI Assurances**

- In order to submit your application to the IRB, you will need to check the box under PI Assurances certifying that all of your responses are accurate.
- Check Complete at the top of the page and click Submit.

| LSU                                        | E Complete ■ Submit Sat                                                                                                    |
|--------------------------------------------|----------------------------------------------------------------------------------------------------|
| GENERAL INFORMATION                        | ← Previous                                                                                                    |
| PERSONNEL                                  | PI ASSURANCES                                                                                                    |
| OTHER INVESTIGATORS                        | * ** I certify my responses are accurate and complete. If the project scope or design later changes, I will remain to remain the law. I                                                                                                    |
| RISKS AND BENEFITS                         | will obtain written approval from the Authorized Representative of all non-LSU institutions in which the study condume. I also<br>understand that it is my responsibility to maintain copies of all consent forms at LSU for three years after competing the consent forms should be preserved in the Departmental Office. |
| DATA SECURITY/MANAGEMENT                   |                                                                                                    |
| CONSENT FORM                               |                                                                                                    |
| PROJECT ABSTRACT &<br>SUPPORTING MATERIALS | When you are finished, check the box beside Complete at the top of the page and SUBMIT your application.                                                                                                    |
| PI ASSURANCES                              |                                                                                                    |
| ALL PAGES                                  | See our website for information about meeting dates. Carefully completed applications should be submitted two weeks before a meeting to ensure a prompt decision.                                                                                                    |
|                                            | ← Previous                                                                                                    |

Note: It is recommended to <u>save your progress</u> often to make sure your responses aren't lost, in the event of an unexpected computer or program incident.

You will receive an email that your application has been successfully submitted. Allow at least two weeks from the time of submission to the time of approval.

If you do not have GeauxGrants access, you will need to submit a <u>New Campus Profile</u>. Once submitted, IT will notify you when your account is activated. Please keep in mind it may take up to 2 weeks to get access.